# 通過CLI配置交換機上的路由資源

#### 目標

在交換器上,所有路由資訊都儲存在名為三重內容可定址記憶體(TCAM)的特殊高速記憶體中,其主要功能為加快路由搜尋、封包分類與轉送,以及基於存取控制清單(ACL)的指令。

TCAM條目分為以下組:

- IP條目 為IP靜態路由、IP介面和IP主機保留的路由器TCAM條目。
- 非IP條目 為其他應用保留的TCAM條目,例如ACL規則、服務成本(CoS)策略器和虛擬區域 網(VLAN)速率限制。

交換機上的Routing Resources頁面允許您調整TCAM分配。路由資源的修改可能有以下幾種錯誤:

- 您分配的路由器TCAM條目數小於當前使用的數量。
- 您分配的路由器TCAM條目數大於該類別的最大可用條目數。頁面上顯示最大值。

如果您錯誤地更改路由器TCAM分配,將顯示錯誤消息。如果路由器TCAM分配可行,將顯示一條 消息,表示將使用新設定執行自動重新啟動。

下表提供了各種功能使用的TCAM條目數:

| 邏輯實體           | IPv4 | IPv6(PCL TCAM) | IPv6(路由器TCAM) |
|----------------|------|----------------|---------------|
| IP鄰居           | 1個條目 | 1個條目           | 4個條目          |
| 介面上的IP地址       | 2個條目 | 2個條目           | 8個條目          |
| IP遠端路由         | 1個條目 | 1個條目           | 4個條目          |
| On-Link-Prefix | 不適用  | 1個條目           | 4個條目          |

**附註**:VLAN對映在所有情況下都使用四個TCAM條目。

本文提供如何通過命令列介面(CLI)配置交換機上的路由資源設定的說明。 在此案例中,必須調整預 設值,才能容納VLAN對映路由資源。

附註:要使用GUI在交換機上配置路由資源,請按一下<u>此處</u>。

### 適用裝置

- •Sx350系列
- •SG350X系列
- •SG550X系列

### 軟體版本

• 2.3.0.130

## 配置路由器資源

步驟1.登入到交換機控制檯。預設使用者名稱和密碼為cisco/cisco。如果您已配置新的使用者名稱 或密碼,請改為輸入憑據。

**附註:**若要瞭解如何通過SSH或Telnet訪問SMB交換機CLI,請按一下<u>此處</u>。

User Name:cisco Password:\*\*\*\*\*\*\*\*\*

**附註:**這些命令可能會因交換機的確切型號而異。在本示例中,SG350X-48MP交換機通過Telnet訪問。

步驟2.要顯示交換機上當前配置的路由器條目,請輸入以下內容:

SG350X#show

| SG350X#show system router resourc | es     |          |           |
|-----------------------------------|--------|----------|-----------|
|                                   | In-Use | Reserved | (Current) |
|                                   |        |          |           |
| IPv4 Entries                      | 8      | 320      | )         |
| Number of Routes                  | 1      |          |           |
| Number of Neighbors               | 2      |          |           |
| Number of Interfaces              | 1      |          |           |
| IPv6 Entries                      | 0      | 320      | )         |
| Number of Routes                  | 0      |          |           |
| Number of Neighbors               | 0      |          |           |
| Number of Interfaces              | 0      |          |           |
| Number of On-Link Prefixes        | 0      |          |           |
| IPv4 Multicast                    | 0      | 128      | 3         |
| IPv6 Multicast                    | 0      | 96       | 5         |
| IPv4 Policy-Based-Routes          | 0      | 48       | 3         |
| IPv6 Policy-Based-Routes          | 0      | 48       | 3         |
| VLAN mapping entries              | 0      | (        |           |
| SG350X#                           |        |          |           |

以下TCAM條目由各種功能使用:

- •每個IPv4路由都使用一個條目。
- •每個IPv4鄰居使用一個條目。
- •每個IPv4介面都使用兩個專案。
- •每個IPv6路由使用四個條目。
- •每個IPv6鄰居使用四個條目。
- •每個IPv6介面使用八個條目。
- 每個IPv6 On-Link字首使用四個條目。
- •每個IPv4多點傳送路由消耗兩個專案。
- •每個IPv6組播路由消耗八個條目。
- 每個IPv4策略使用四個條目。
- •每個IPv6策略使用四個條目。
- •每個繫結到介面的VLAN對映會消耗4個條目。

步驟3.在交換機的特權EXEC模式下,輸入以下命令進入全域性配置模式:

SG350X#configure

#### SG350X#configure SG350X(config)#

步驟4.要在交換機上配置系統路由器資源,請輸入以下內容:

SG350X#system router resources [ip-entries max-number] [ipv6-entries max-number] [ipmv6-entries max-number] [policy-ip-entries max-number] [policy-ipv6-entries max-number] [vlan-mapping-entries max-number]

引數為:

- ip-entries max-number (可選) IPv4專案的最大數量。Sx350的預設值為320,SG550X的預 設值為3072。
- ipv6-entries max-number (可選) IPv6條目的最大數量。Sx350的預設值為320,SG550X的 預設值為3702。
- ipm-entries max-number (可選) IPv4多點傳送專案的最大數量。Sx350的預設值為 128,SG550X的預設值為512。
- ipmv6-entries max-number (可選) IPv6組播條目的最大數量。Sx350的預設值為 128,SG550X的預設值為512。
- policy-ip-entries max-number (可選) IPv4策略路由條目的最大數量。Sx350的預設值為 48。
- policy-ipv6-entries max-number (可選) IPv6策略路由條目的最大數量。Sx350的預設值為 48。
- vlan-mapping-entries max-number (可選) VLAN對映條目的最大數量。Sx350的預設值為
  0

| SG350X(config)#\$ies 32 policy-i                                       | pv6-entries (                    | 0 vlan-mapping-ent                    | ries 128                                                           |
|------------------------------------------------------------------------|----------------------------------|---------------------------------------|--------------------------------------------------------------------|
|                                                                        | In-Use Res                       | served (Current)                      | Reserved (New)                                                     |
|                                                                        |                                  |                                       |                                                                    |
| IPv4 Entries                                                           | 8                                | 320                                   | 128                                                                |
| Number of Routes                                                       | 1                                |                                       |                                                                    |
| Number of Neighbors                                                    | 2                                |                                       |                                                                    |
| Number of Interfaces                                                   | 1                                |                                       |                                                                    |
| IPv6 Entries                                                           | 0                                | 320                                   | 32                                                                 |
| Number of Routes                                                       | 0                                |                                       |                                                                    |
| Number of Neighbors                                                    | 0                                |                                       |                                                                    |
| Number of Interfaces                                                   | 0                                |                                       |                                                                    |
| Number of Prefixes                                                     | 0                                |                                       |                                                                    |
| IPv4 Multicast                                                         | 0                                | 128                                   | 128                                                                |
| IPv6 Multicast                                                         | 0                                | 96                                    | 32                                                                 |
| IPv4 Policy-Based-Routes                                               | 0                                | 48                                    | 48                                                                 |
| IPv6 Policy-Based-Routes                                               | 0                                | 48                                    | 0                                                                  |
| VLAN mapping entries                                                   | 0                                | 0                                     | 128                                                                |
| Setting the new configuration of uration file to startup-configuration | of route entri<br>uration file o | ies requires saving and rebooting the | g the running-conf <sup>.</sup><br>system, do you wan <sup>.</sup> |
| to continue? (Y/N)[N]                                                  |                                  |                                       |                                                                    |
|                                                                        |                                  |                                       |                                                                    |

步驟5.當系統提示您使用執行組態檔覆寫檔案啟動組態檔時,按鍵盤上的Y選擇「Yes」或N選擇「 No」。按Y鍵後,交換機將重新啟動。在此示例中,輸入Y。

| SG350X(config)#\$ies 32 policy-                                                                                  | ipv6-entries ( | 0 vlan-mapping | -entries 128             |
|----------------------------------------------------------------------------------------------------|----------------|----------------|--------------------------|
|                                                                                                    | In-Use Res     | served (Curren | t) Reserved (New)        |
| IPv4 Entries                                                                                                    | 8              | 320            | 128                      |
| Number of Routes                                                                                                 | 1              |                |                          |
| Number of Neighbors                                                                                              | 2              |                |                          |
| Number of Interfaces                                                                                             | 1              |                |                          |
| IPv6 Entries                                                                                                    | 0              | 320            | 32                       |
| Number of Routes                                                                                                 | 0              |                |                          |
| Number of Neighbors                                                                                              | 0              |                |                          |
| Number of Interfaces                                                                                             | 0              |                |                          |
| Number of Prefixes                                                                                               | 0              |                |                          |
| IPv4 Multicast                                                                                                   | 0              | 128            | 128                      |
| IPv6 Multicast                                                                                                   | 0              | 96             | 32                       |
| IPv4 Policy-Based-Routes                                                                                         | 0              | 48             | 48                       |
| IPv6 Policy-Based-Routes                                                                                         | 0              | 48             | 0                        |
| VLAN mapping entries                                                                                             | 0              | 0              | 128                      |
| Setting the new configuration                                                                                    | of route entri | ies requires s | aving the running-config |
| uration file to startup-config                                                                                   | uration file a | and rebooting  | the system, do you want  |
| to continue? (Y/N)[N] Y                                                                                          |                |                |                          |
| 09-Nov-2017 02:54:15 %COPY-I-F                                                                                   | ILECPY: Files  | Copy - source  | URL running-config dest  |
| ination URL flash://system/con                                                                                   | figuration/sta | artup-config   |                          |
| SG350X(config)#09-Nov-2017 02:                                                                                   | 54:19 %COPY-N- | -TRAP: The cop | y operation was complete |
| d successfully                                                                                                   |                |                |                          |
| and the second second second second second second second second second second second second second second second |                |                |                          |

交換機將自動重新啟動,以將配置設定應用到啟動配置檔案。

現在,您應該已經通過CLI成功配置交換機上的路由資源設定。

# 檢驗配置的路由器資源

步驟1.登入到交換機控制檯。

User Name:cisco Password:\*\*\*\*\*\*\*\*\*\*

步驟2.要顯示交換機上當前配置的路由器條目,請輸入以下內容:

SG350X#show

| SG350X#show system router resource | es     |                    |
|------------------------------------|--------|--------------------|
|                                    | In-Use | Reserved (Current) |
|                                    |        |                    |
| IPv4 Entries                       | 8      | 128                |
| Number of Routes                   | 1      |                    |
| Number of Neighbors                | 2      |                    |
| Number of Interfaces               | 1      |                    |
| IPv6 Entries                       | 0      | 32                 |
| Number of Routes                   | 0      |                    |
| Number of Neighbors                | 0      |                    |
| Number of Interfaces               | 0      |                    |
| Number of On-Link Prefixes         | 0      |                    |
| IPv4 Multicast                     | 0      | 128                |
| IPv6 Multicast                     | 0      | 32                 |
| IPv4 Policy-Based-Routes           | 0      | 48                 |
| IPv6 Policy-Based-Routes           | 0      | 0                  |
| VLAN mapping entries               | 0      | 128                |
| SG350X#                            |        |                    |

**附註:**在此示例中,將顯示調整後的條目。這將允許您在交換機上配置VLAN對映設定。

現在,您應該已經通過CLI成功驗證交換機上配置的路由資源。

附註:若要瞭解如何通過CLI在交換機上配置VLAN對映設定,請按一下<u>此處</u>。